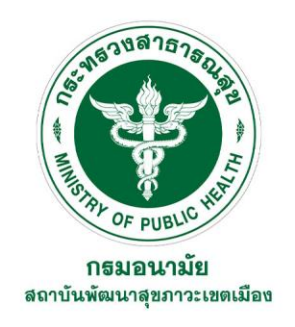

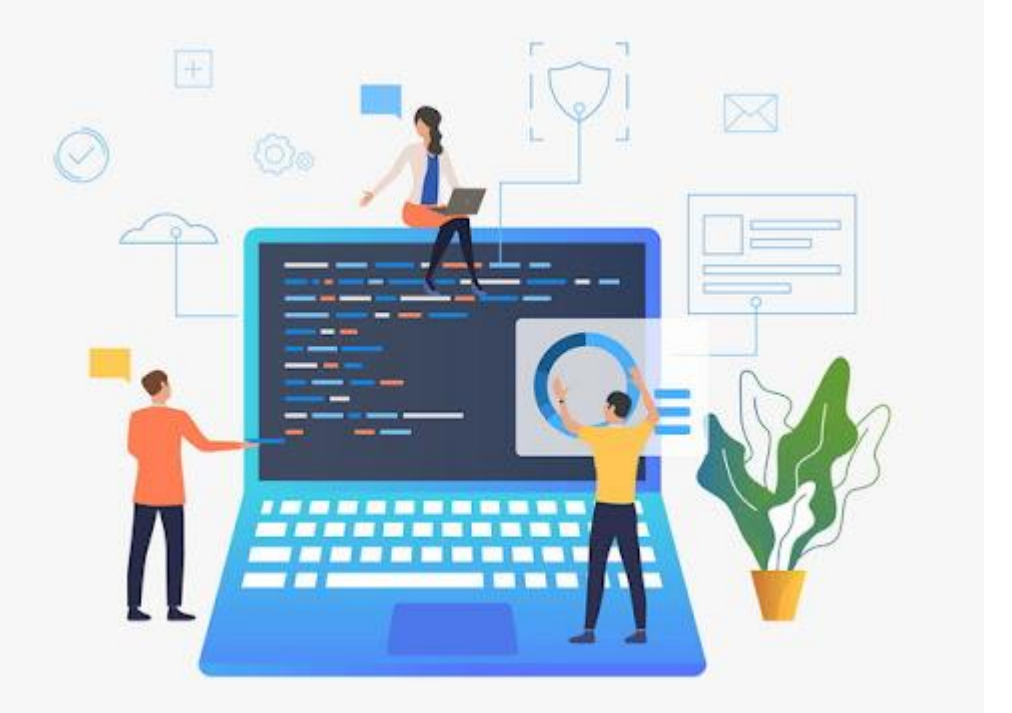

## การใช้งานโปรแกรมสำเร็จรูป ระบบงานธุรการและสารบรรณ

เอกสารการประชุมการพัฒนาศักยภาพบุคลากร เรื่อง การบริหารโครงการ การจัดซื้อจัดจ้าง และการบริหารงานด้านการเงิน การคลังอย่างมีประสิทธิภาพ รุ่นที่ 1 วันที่ 30 - 31 มกราคม 2568 รุ่นที่ 2 วันที่ 3 - 4 กุมภาพันธ์ 2568 ณ ห้องประชุมทับทิม ชั้น 2 สถาบันพัฒนาสุขภาวะเขตเมือง

> วิทยากร : นายเทวพงศ์ วงค์เขื่อนแก้ว ตำแหน่ง นักวิชาการคอมพิวเตอร์ปฏิบัติการ

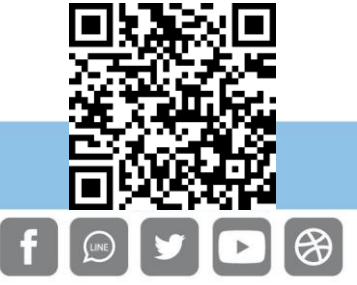

#### กรมอนามัยส่งเสริมให้คนไทยสุขภาพดี

จัดทำโดย : สถาบันพัฒนาสุขภาวะเขตเมือง http://mwi.anamai.moph.go.th

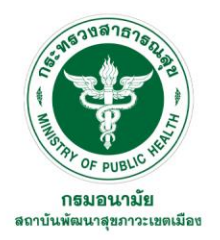

### 1. เข้าหน้าเว็บไซต์สถาบันพัฒนาสุขภาวะเขตเมือง และเลือกเมนูลัด 06

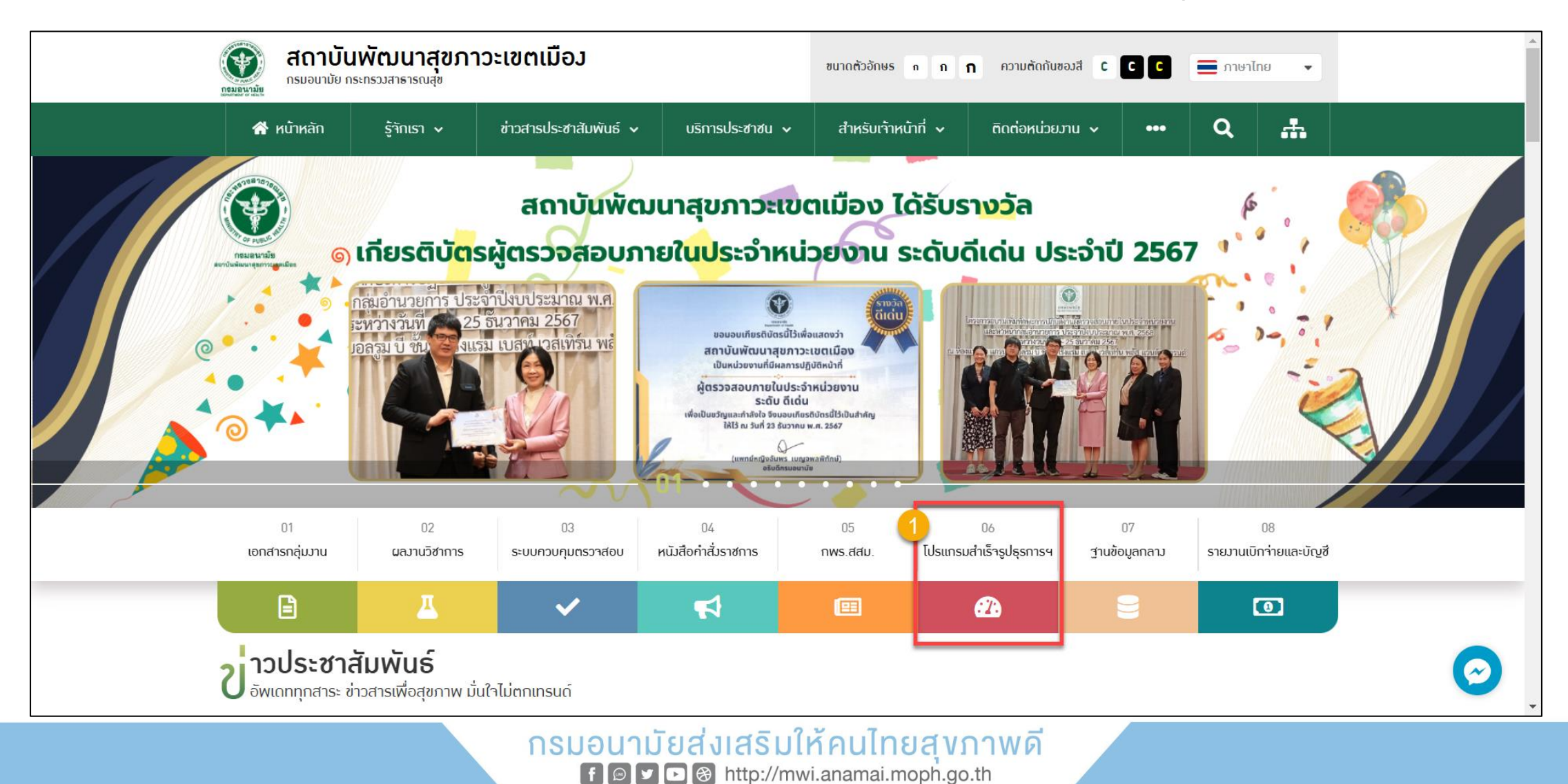

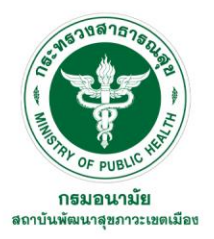

### 2. กดดาวน์โหลดโปรแกรมสำเร็จรูประบบงานธุรการและสารบรรณ

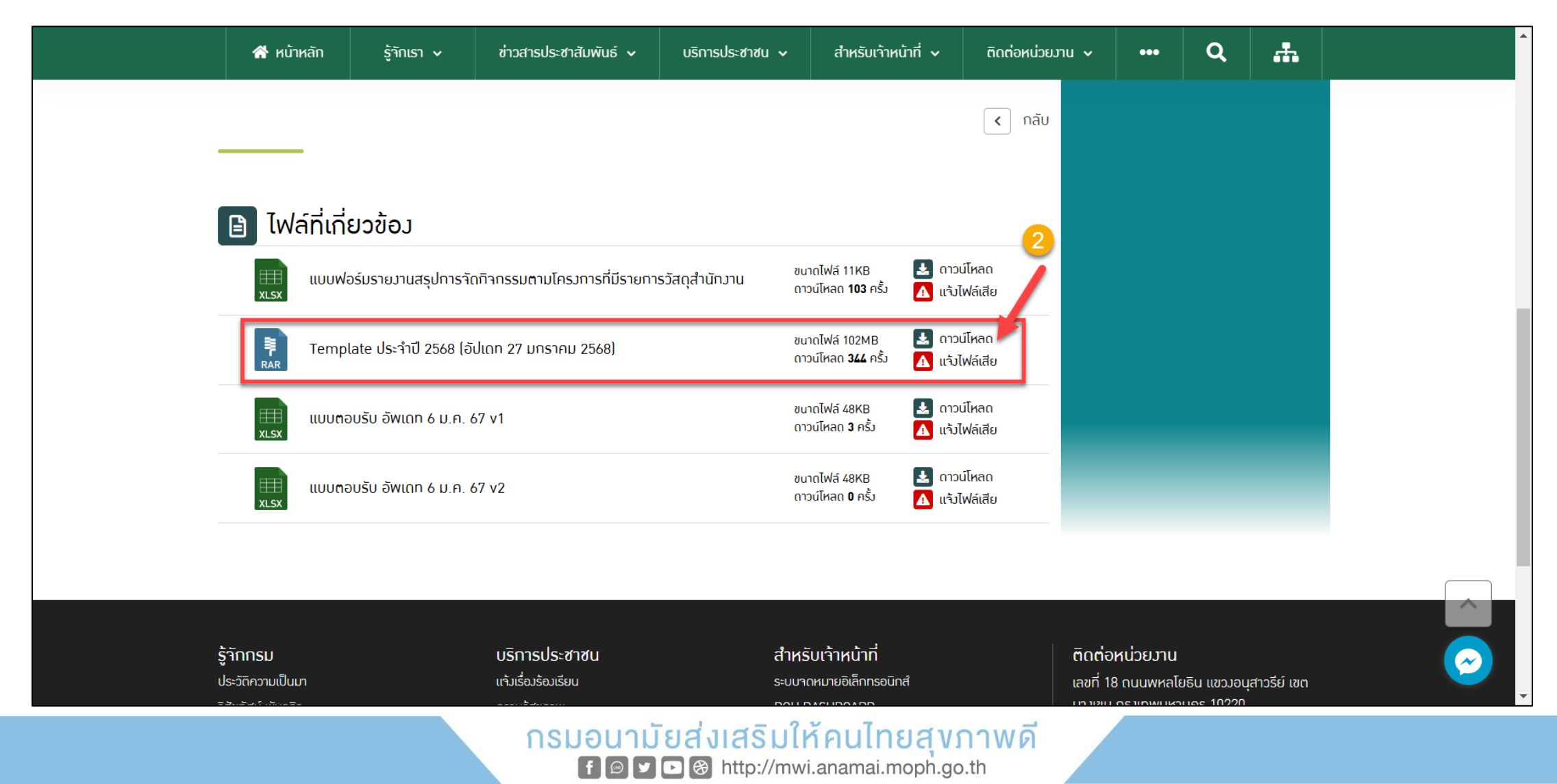

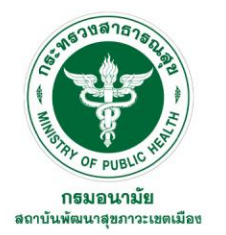

### 3. กดที่ปุ่มโฟลเดอร์เพื่อไปยังไฟล์โปรแกรมสำเร็จรูประบบงานธุรการและสารบรรณที่ดาวน์โหลดไว้

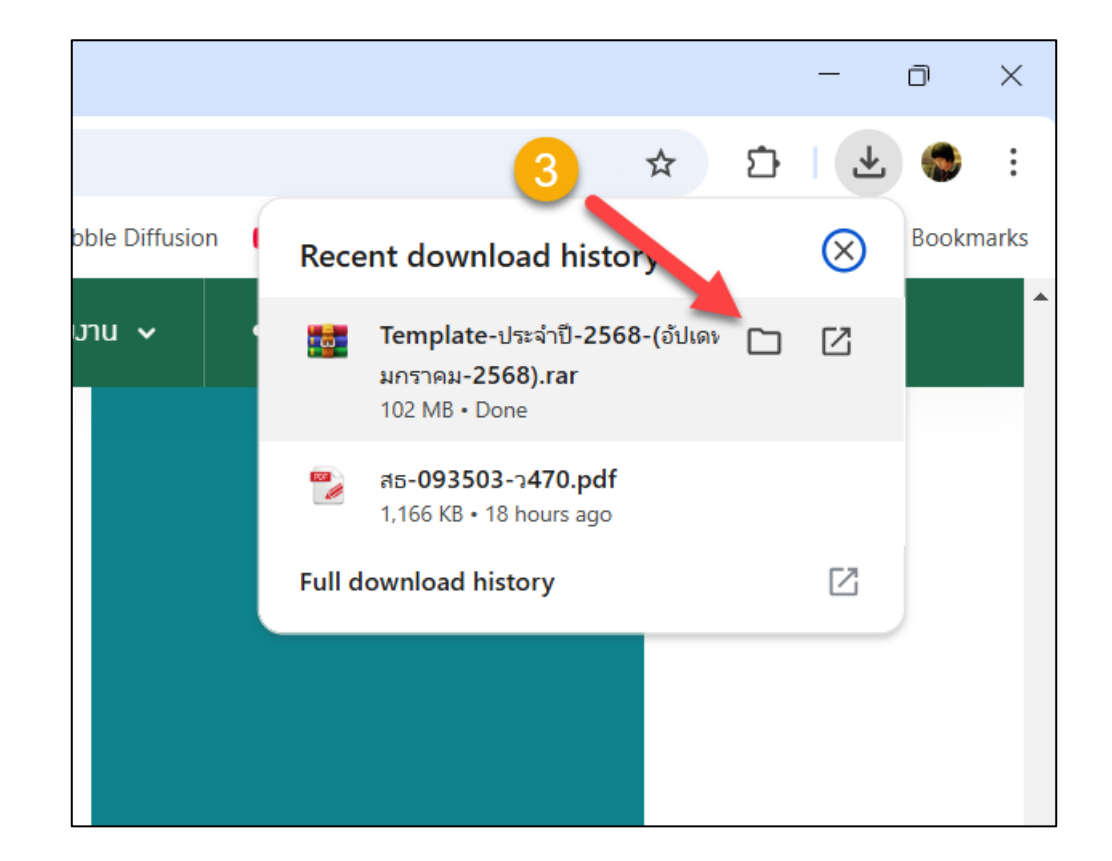

#### กรมอนามัยส่งเสริมให้คนไทยสุงภาพดี f ອ ► ভ http://mwi.anamai.moph.go.th

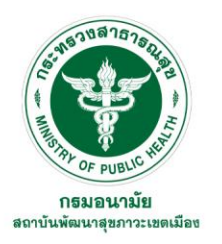

- 4. คลิ๊กขวาที่ไฟล์โปรแกรมสำเร็จรูประบบงานธุรการและสารบรรณ
- 5. เลือกโปรแกรม Winrar
- 6. คลิ๊ก Extract Here

| Downloads ×                                                                                                    | × +                                                                                                    | - 0 ×                                                 |
|----------------------------------------------------------------------------------------------------|----------------------------------------------------------------------------------------------------|-------------------------------------------------------|
| $\leftarrow$ $\rightarrow$ $\land$ C                                                                                                    | Downloads > Search Do                                                                                                    | ownloads Q                                            |
| ⊕ New - 🔏 🗘 🗋                                                                                                    | (a) (b) (b) (c) (c) (c) (c) (c) (c) (c) (c) (c) (c                                                                                                    | 📑 Details                                             |
| <ul> <li>New</li> <li>New</li> <li>New Address (NY)</li> <li>New Address (NY)</li> <li>New Address (NY)</li> <li>New Address (NY)</li> <li>New Address (NY)</li> <li>New Address (NY)</li> <li>New Address (NY)</li> <li>New Address (NY)</li> <li>New Address (NY)</li> <li>New Address (NY)</li> </ul> | Name Date modified Type Size     Image: Date modified Type Size     Image: Date modified Type Size     Image: Date modified Type Size     Image: Date modified Type Size     Image: Date modified Enter     Image: Date modified Image: Date modified     Image: Date modified     Image: Date modified <th></th>                                                                                                    |                                                       |
|                                                                                                    | Compress to   Copy as path   Ctrl+Shift+C   Properties   Alt+Enter   WinRAR    Open with WinRAR                                                                                                    | Template-ประจำปี-2568-(อัปเด<br>ท-27-มกราคม-2568).rar |
|                                                                                                    | G Show more options                                                                                                    | <b>รัปเดห-27-มกราคม-2568)\"</b><br>101 MB             |
|                                                                                                    | Image: Section of the section of the section of t | Properties                                            |

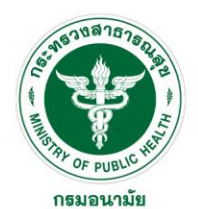

สถาบันพัฒนาสุขภาวะเขตเมือง

### การดาวน์โหลดไฟล์โปรแกรมสำเร็จรูประบบงานธุรการและสารบรรณ

| 🛅 1.การดำเนินงานโครงการ × +                                                                                                    |                                                                                                 |                 | 📁 2.การประชุม-อบรม-ส้มมนา × +                                                                                                    |                                                                                  | D X             |
|----------------------------------------------------------------------------------------------------|-------------------------------------------------------------------------------------------------|-----------------|----------------------------------------------------------------------------------------------------|----------------------------------------------------------------------------------|-----------------|
|                                                                                                    | 1.การดำเนินงานโครงการ > Searc                                                                   | h 1.การดำเ Q    | $\leftarrow$ $\rightarrow$ $\land$ $\Box$ $\checkmark$ $\cdot$                                                                                                    | ··· 2.การประชุม-อบรม-สัมมนา > Search                                             | 2.การประ Q      |
| ⊕ New ~ 🔏 🗘 🚺                                                                                                    | $\overleftrightarrow$ $\textcircled{1}$ $\swarrow$ Sort $\checkmark$ $\equiv$ View $\checkmark$ | Details         | ⊕ New ~ 🔏 🗘 🚺                                                                                                    | ${\boxtimes}$ ${\boxplus}$ ${\bigvee}$ Sort $\sim$ $\equiv$ View $\sim$ $\cdots$ | 📑 Details       |
| >  OneDrive - Personal                                                                                                    | Name                                                                                            | Date modified   | > 🔷 OneDrive - Personal                                                                                                    | Name                                                                             | Date modified   |
|                                                                                                    | 📒 1.ขออนุมัติปรับกิจกรรม                                                                        | 25/1/2568 21:44 |                                                                                                    | 📒 1. ขอแจ้งความประสงค์เข้าร่วมประชุม-อบรม-ส้มมนา                                 | 24/1/2568 8:56  |
|                                                                                                    | P 🚬 2. ขออนุมัติจัดกิจกรรมและขออนุมัติคณะทำงาน                                                  | 24/1/2568 8:56  | and the second second sec                                                                                                    | 🔜 2. ขออนุมัติเดินทางไปราชการ                                                    | 25/1/2568 22:59 |
| d families                                                                                                    | 🔰 🧎 3. ขอเซิญเข้าร่วมการประชุม-อบรม-สัมมนา                                                      | 24/1/2568 8:56  | a lancate                                                                                                    | 📜 3. เอกสารทางการเงิน (สัญญายืม ประมาณการค่าใช้จ่าย)                             | 24/1/2568 8:56  |
| NUMBER OF                                                                                                    | 📜 4. ขอเซิญเป็นวิหยากร                                                                          | 24/1/2568 8:56  | a manufacture                                                                                                    | 📒 4. ขออนุมัติเปลี่ยนแปลงพนักงานขับรถและรถยนต์ราชการ                             | 25/1/2568 23:01 |
| in the second second seco                                                                                                    | 📜 5. ขอเรียนเซิญให้เกียรติเป็นประธาน-ผู้กล่าวรายงาน                                             | 25/1/2568 22:10 |                                                                                                    | 📜 5. ขออนุมัติเบิกค่าผ่านทางด่วนพิเศษ                                            | 25/1/2568 23:03 |
|                                                                                                    | 📒 6. ขออนุมัติเดินหางไปราชการ                                                                   | 24/1/2568 8:56  |                                                                                                    | 🦰 6. ขอล้างเงินยืมค่าลงทะเบียนประชุม-อบรม-สัมมนา                                 | 24/1/2568 8:56  |
|                                                                                                    | 🦰 7. ขอเบ็กจ่ายค่าพาหนะวิทยาการ                                                                 | 25/1/2568 22:32 |                                                                                                    | 📜 7. ขอขี้แจงการสงใช้เงินยืมเป็นเงินสดจำนวนสูงเกิน 20 เปอร์เซ็น                  | 25/1/2568 23:06 |
|                                                                                                    | 🦰 8. เอกสารงานพัสดุ                                                                             | 24/1/2568 10:47 |                                                                                                    | 🦰 8. เอกสารการเบิกจ่ายปะหน้าใบส่าคัญ                                             | 24/1/2568 8:56  |
|                                                                                                    | 🦰 🦲 แบบตอบรับการเข้าร่วมประชุม-อบรม-สัมมนา                                                      | 25/1/2568 22:33 |                                                                                                    | ·                                                                                |                 |
|                                                                                                    | 🏴 📜 10. เอกสารทางการเงิน (สัญญายืม ประมาณการค่าใช้จ่าย)                                         | 24/1/2568 8:56  | a the strange state                                                                                                    | -                                                                                |                 |
| and and a set of the                                                                                                    | 🌓 📜 11. ใบลงหะเบียนการประชุม-อบรม-สมมนา (2วัน 1วัน ครึ่งวัน)                                    | 24/1/2568 8:56  | the second second second                                                                                                    | 1                                                                                |                 |
| a construction of the second                                                                                                    | 🕐 🔁 12. ขออนุมัติเปลี่ยนแปลงพนักงานขับรถและรถยนต์ราชการ                                         | 25/1/2568 22:36 | -                                                                                                    | -                                                                                |                 |
| 5 march 11                                                                                                    | 📄 📫 13. ขออนุมัติเพิ่มงบประมาณโครงการ                                                           | 25/1/2568 22:38 | <ul> <li>A second bit</li> </ul>                                                                                                    | -                                                                                |                 |
| in the price                                                                                                    | 🝺 🦰 14. ขออนุมัติเปิกค่าผ่านทางด่วนพิเศษ                                                        | 25/1/2568 22:52 | the subsection of the subsection of the subsecti |                                                                                  |                 |
| N 149 44 17                                                                                                    | 🚽 📔 📁 15. ขอขี้แจงการส่งใช้เงินยืมเป็นเงินสดจำนวนสูงเกิน 20 เปอร์เซ็น                           | 25/1/2568 22:54 | No. 2010/01/02                                                                                                    | -1                                                                               |                 |
| the second second second second second second second second second second second second second second second se                                                                                                    | 🟲 16. เอกสารการเบิกจ่ายปะหน้าใบสำคัญ                                                            | 24/1/2568 8:56  | <ul> <li>A 1997 A 1998</li> </ul>                                                                                                    |                                                                                  |                 |
| and the second second                                                                                                    |                                                                                                 |                 | No. of the local diversion of the                                                                                                    |                                                                                  |                 |
| <ul> <li>Boundary of provide state</li> </ul>                                                                                                    | 2                                                                                               |                 | <ul> <li>Designed Active Designed</li> </ul>                                                                                                    |                                                                                  |                 |
| Sectional systems                                                                                                    |                                                                                                 |                 | <ul> <li>Transforming</li> </ul>                                                                                                    |                                                                                  |                 |
| <ul> <li>The second second s</li></ul>                                                                                                    |                                                                                                 |                 | <ul> <li>The second second s</li></ul>                                                                                                    |                                                                                  |                 |
| a de la constante de la constante de la consta |                                                                                                 |                 | and the state of the state of t |                                                                                  |                 |

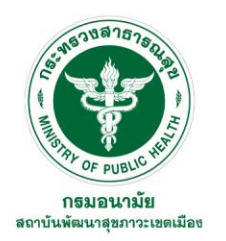

# KNOWLEDGE COACHING TEACHING SKILLS LEARN EXPERIENCE DEVELOPMENT

การแจ้งความประสงค์ ขอฝึกอบรม / ศึกษาดูงาน หน่วยงานภายนอก

#### กรมอนามัยส่งเสริมให้คนไทยสุงภาพดี f ๏ ♥ ◙ ๏ http://mwi.anamai.moph.go.th

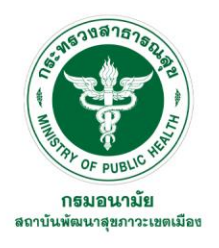

# อยากทราบรายละเอียดเกี่ยวกับ การประชุม/อบรม/สัมมนา ต้องดูที่ไหน ??

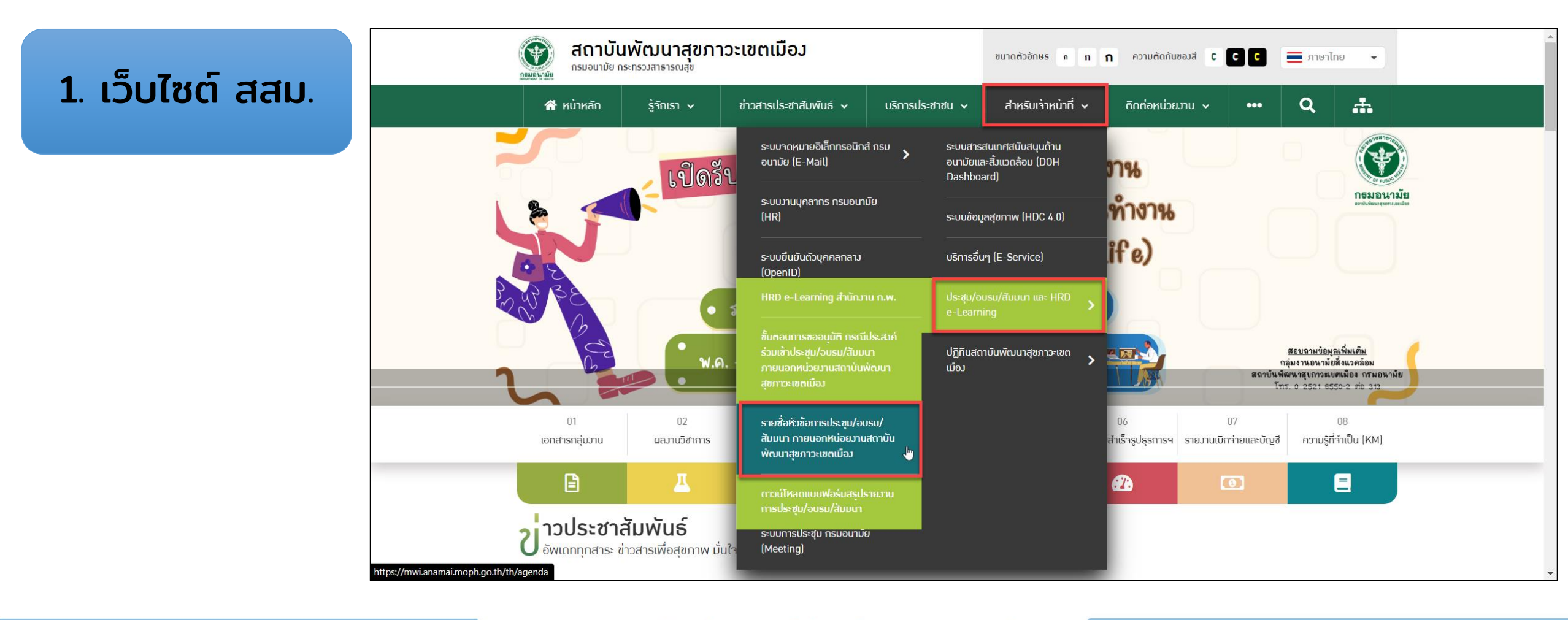

#### กรมอนามัยส่งเสริมให้คนไทยสุงภาพดี f ๏ ♥ ◙ ฿ http://mwi.anamai.moph.go.th

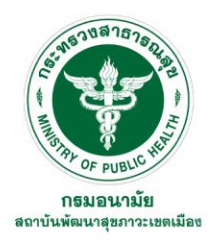

# อยากทราบรายละเอียดเกี่ยวกับ การประชุม/อบรม/สัมมนา ต้องดูที่ไหน ??

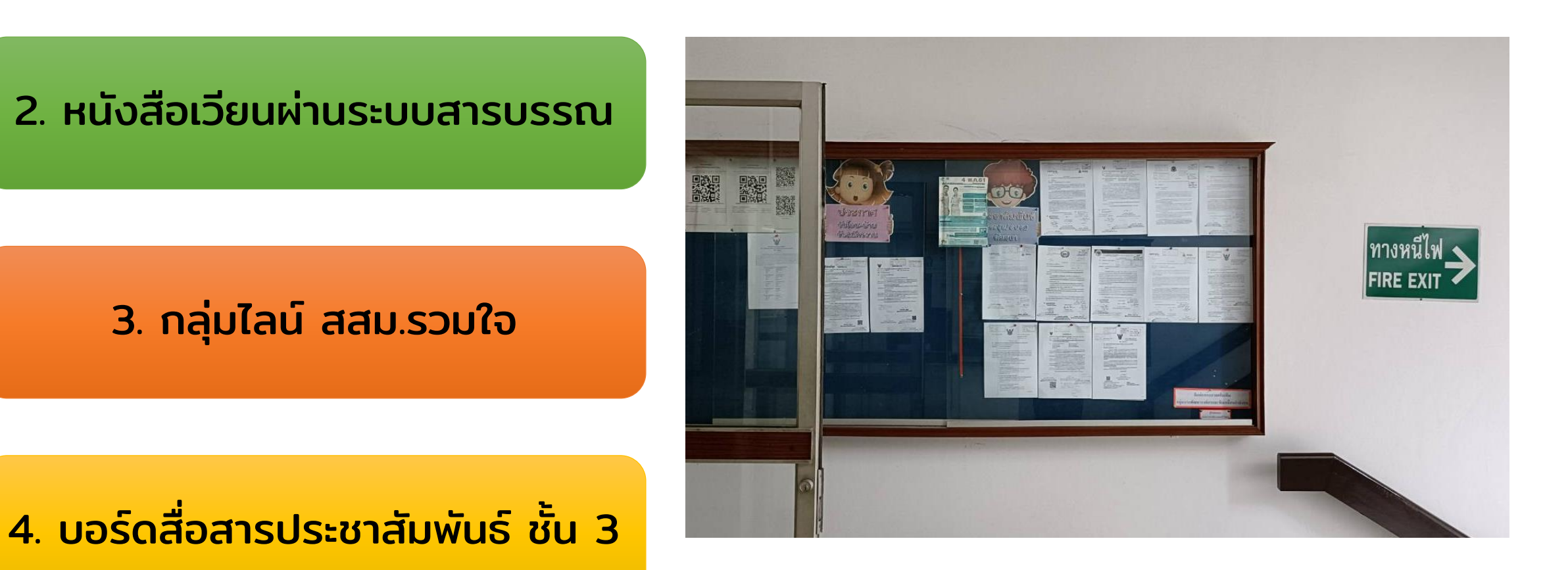

#### กรมอนามัยส่งเสริมให้คนไทยสุงภาพดี f ☺ ♥ ▣ ֎ http://mwi.anamai.moph.go.th

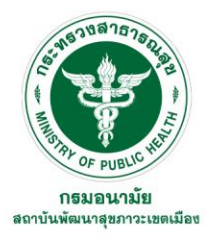

# ุกรณีอื่นๆ นอกเหนือจากข้อ 1-4

ต้องมีหนังสือต้นเรื่อง (หนังสือภายนอก) ที่หน่วยงานภายนอกประกาศ/ประชาสัมพันธ์

เอกสารต้องไม่เป็นใบปลิว/แผ่นพับ

เว้นแต่ใบปลิว/แผ่นพับนั้นจะมีการแจ้งหรือมี QR code ที่สามารถแสดงรายละเอียดของโครงการ กลุ่มเป้าหมาย หรือการเบิกค่าใช้จ่ายในการประชุม/อบรม/สัมมนา

#### กรมอนามัยส่งเสริมให้คนไทยสุงภาพดี f ອ ► ভ http://mwi.anamai.moph.go.th

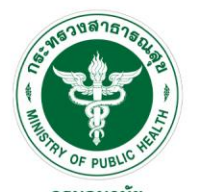

สถาบันพัฒนาสขภาวะเขตเมือ

# หากสนใจเข้าร่วมการประชุม/อบรม/สัมมนา ต้องทำอย่างไรบ้าง??

 แจ้งความประสงค์ โดยจัดทำบันทึกขออนุมัติเข้าร่วมการประชุม/อบรม/สัมมนา ส่งที่กลุ่มงานพัฒนาองค์กรและขับเคลื่อนกำลังคน (HR)

| <ul> <li>M. Martine, Physics</li> </ul>             | Name                                                             | Date modified   | Туре        |                                                                                                    |   | Name                                 | Date modified   | Туре        |
|-----------------------------------------------------|------------------------------------------------------------------|-----------------|-------------|----------------------------------------------------------------------------------------------------|---|--------------------------------------|-----------------|-------------|
|                                                     | 📜 1. ขอแจ้งความประสงค์เข้าร่วมประชุม-อบรม-สัมมนา                 | 24/1/2568 8:56  | File folder | _                                                                                                    |   | 📜 1.1 ผู้แจ้งความประสงค์ไม่เกิน 2 คน | 25/1/2568 22:57 | File folder |
|                                                     | 🚞 2. ขออนุมัติเดินหางไปราชการ                                    | 25/1/2568 22:59 | File folder | and the second second sec | * | 🚞 1.2 ผู้แจ้งความประสงค์มากกว่า 2 คน | 25/1/2568 22:58 | File folder |
|                                                     | 📜 3. เอกสารหางการเงิน (สัญญายืม ประมาณการค่าใช้จ่าย)             | 24/1/2568 8:56  | File folder | 1.000                                                                                                    | * |                                      |                 |             |
|                                                     | 📜 4. ขออนุมัติเปลี่ยนแปลงพน้กงานขับรถและรถยนต์ราชการ             | 25/1/2568 23:01 | File folder |                                                                                                    | * |                                      |                 |             |
|                                                     | 📜 5. ขออนุมัติเป็กค่าผ่านทางด่วนพิเศษ                            | 25/1/2568 23:03 | File folder |                                                                                                    |   |                                      |                 |             |
| Click                                               | 📜 6. ขอล้างเงินยืมค่าลงหะเบียนประชุม-อบรม-ส้มมนา                 | 24/1/2568 8:56  | File folder |                                                                                                    |   |                                      |                 |             |
|                                                     | 📜 7. ขอขี้แจงการส่งใช้เงินยืมเป็นเงินสดจำนวนสูงเกิน 20 เปอร์เซ็น | 25/1/2568 23:06 | File folder |                                                                                                    | Â |                                      |                 |             |
|                                                     | 📜 8. เอกสารการเบิกจ่ายปะหน้าใบสำคัญ                              | 24/1/2568 8:56  | File folder |                                                                                                    |   |                                      |                 |             |
| *                                                   | 1                                                                |                 |             |                                                                                                    |   |                                      |                 |             |
| *                                                   | 1                                                                |                 |             | and the second second sec |   |                                      |                 |             |
| *                                                   | 1                                                                |                 |             |                                                                                                    | * |                                      |                 |             |
| *                                                   | 1                                                                |                 |             | 1000000000000                                                                                                    | * |                                      |                 |             |
| • • • • • • • • •                                   | 1                                                                |                 |             |                                                                                                    | * |                                      |                 |             |
| *                                                   | 1                                                                |                 |             | 1000                                                                                                    | * |                                      |                 |             |
| *****                                               | 1                                                                |                 |             | the second second second second second second second second second second second second second second second s                                                                                                    | * |                                      |                 |             |
|                                                     |                                                                  |                 |             | Section design from                                                                                                    | * |                                      |                 |             |
|                                                     |                                                                  |                 |             | ·                                                                                                    | * |                                      |                 |             |
| <ul> <li>Independence (Independence)</li> </ul>     |                                                                  |                 |             | Contraction of Contract                                                                                                    | * |                                      |                 |             |
| in community                                        |                                                                  |                 |             | the presentation                                                                                                    |   |                                      |                 |             |
| <ul> <li>The supplicit states are added.</li> </ul> |                                                                  |                 |             | No section in a side                                                                                                    |   |                                      |                 |             |
| 9 itams                                             |                                                                  |                 |             | 2 itams                                                                                                    |   |                                      |                 |             |
| o iteriis                                           |                                                                  |                 |             | 2 Items                                                                                                    |   |                                      |                 |             |

กรมอนามัยส่งเสริมให้คนไทยสุงภาพดี f © ✓ D ֎ http://mwi.anamai.moph.go.th

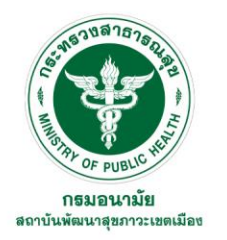

2. HR พิจารณาหลักเกณฑ์ตามหนังสือ สธ 0935.02/ว132 ลว. 16 กุมภาพันธ์ 2567 เรื่อง ขั้นตอนการแจ้งความประสงค์ขอฝึกอบรม/ประชุม/สัมมนา/ศึกษาดูงาน หน่วยงานภายนอก

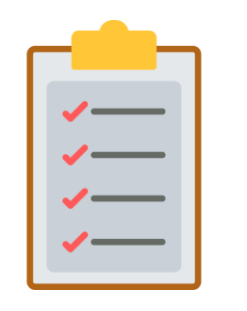

 ปฏิบัติงานที่สถาบันพัฒนาสุขภาวะเขตเมืองมาอย่างน้อย 1 ปี ยกเว้นการอบรมบุคลากรใหม่ ตามที่ ก.พ. หรือกรมอนามัยกำหนด
 ต้องผ่านการทดลองปฏิบัติหน้าที่ราชการเรียบร้อยแล้ว

 การอนุมัติให้เข้าร่วมประชุมโดยไม่เป็นวันลาและไม่ใช้งบประมาณหน่วยงาน (ผู้แจ้งความ ประสงค์ออกค่าใช้จ่ายเอง)

" บุคลากรแจ้งความประสงค์ ขออนุมัติเข้าร่วมการประชุม/อบรม/สัมมนา และเป็นการ ประชุม/อบรม/สัมมนา ที่สอดคล้องกับการพัฒนาศักยภาพบุคลากรตามแผนที่หน่วยงาน กำหนด "

 การอนุมัติให้เข้าร่วมประชุมและอนุมัติเบิกจ่ายค่าลงทะเบียนและค่าใช้จ่ายจากการเดินทาง ไปราชการ (ค่าพาหนะ,ค่าเบี้ยเลี้ยง,ค่าที่พัก) " หน่วยงานส่งบุคลากรเข้าร่วมการประชุม/ อบรม/สัมมนา ที่สอดคล้องกับการพัฒนาศักยภาพบุคลากรตามแผนที่หน่วยงานกำหนด "

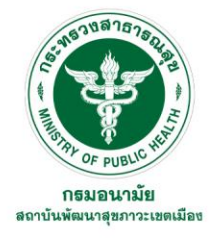

### 3. HR แจ้งผลการอนุมัติเข้าร่วมการประชุม/อบรม/สัมมนา กลับไปยังผู้แจ้งความประสงค์

# 🗹 อนุมัติ

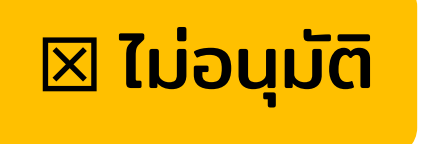

### ์ ผู้แจ้งความประสงค์ดำเนินการ ดังนี้

- 1. ขออนุมัติการเดินทางไปราชการ
- 2. ขออนุมัติส่งตัวไปเข้ารับการประชุม/อบรม/สัมมนา
   3. กรณีได้รับอนุมัติงบประมาณค่าใช้จ่ายจากการเดินทาง (ค่าเบี้ยเลี้ยง,

ค่าพาหนะ,ค่าที่พัก) และค่าลงทะเบียน ให้ดำเนินการยืมเงิน และลงทะเบียนตามเวลาที่กำหนดด้วยตนเอง

 4. เดินทางเข้าร่วมการประชุม/อบรม/สัมมนา ตามวันและ เวลาที่กำหนด

5. ทำสรุปรายงานการประชุม/อบรม/สัมมนา และส่งให้ HR ุภายใน 7 วันทำการหลังจากกลับจากการประชุมฯ

#### กรมอนามัยส่งเสริมให้คนไทยสุงภาพดี f ๏ ᢦ ๛ ⊛ http://mwi.anamai.moph.go.th

หากมีการขอใช้งบประมาณเป็น ค่าลงทะเบียน ให้ดำเนินการล้างเงินยืม ให้เรียบร้อย

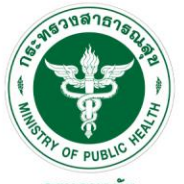

# ดาวน์โหลดแบบฟอร์มรายงานสรุปประชุม/อบรม/สัมมนา ได้ที่ไหน?

**กรมอนามัย** สถาบันพัฒนาสุขภาวะเขตเมือง

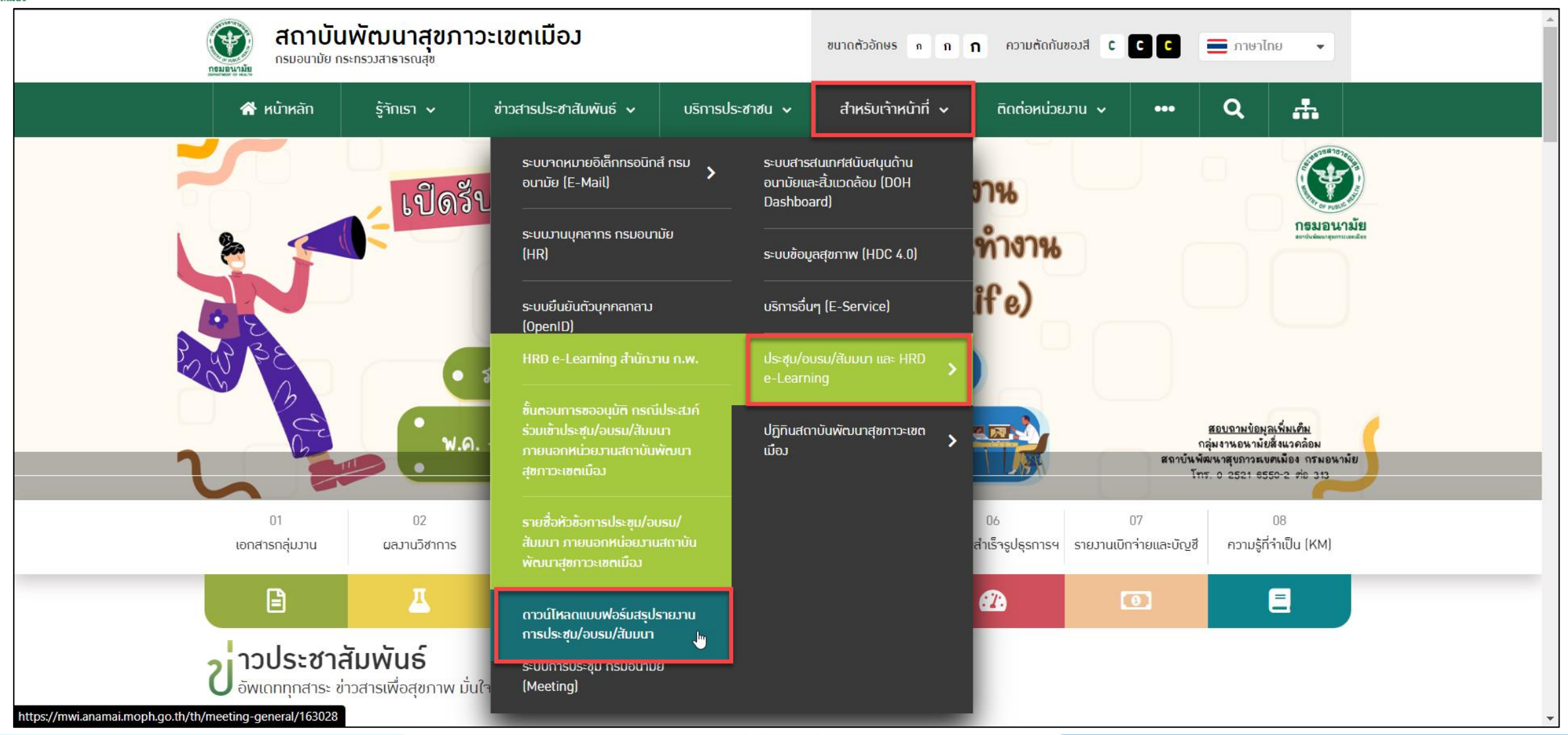

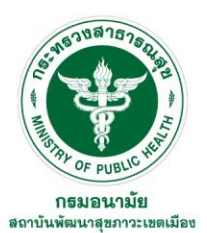

# ดาวน์โหลดแบบฟอร์มรายงานสรุปประชุม/อบรม/สัมมนา ได้ที่ไหน?

สถาบันพัฒนาสุขภาวะเขตเมือง กรมอนามัย กระทรวมสาธารณสุข CC 🚍 ภาษาไทย ขนาดตัวอักษร ก ความตัดกันของสี 🕻 ก **ก** \* าธมอนามั สำหรับเจ้าหน้าที่ 🗸 ÷. 삼 หน้าหลัก ติกต่อหน่วยมาน 🗸 Q ร้าักเรา 🗸 ข่าวสารประชาสัมพันธ์ 🗸 บริการประชาชน 🗸 ... 55 MILISTRA OF PUBLIC HER กธมอนามย 16 กุมภาพันธ์ 2567 DEPARTMENT OF HEALTH < กลับ ไฟล์ที่เกี่ยวข้อม ี แบบฟอร์มรายงานผลการเข้ารับการฝึกอบรม-ประชุม-สัมมนา-ศึกษาดูงาน อัพเดท 16 🛃 ดาวน์โหลด ขนาดไฟล์ 18KB W ดาวน์โหลด 26 ครั้ง \Lambda แจ้มไฟล์เสีย NW 2567 DOCX

### กรมอนามัยส่งเสริมให้คนไทยสุงภาพดี

f 🖸 🔽 🕞 🕅 http://mwi.anamai.moph.go.th

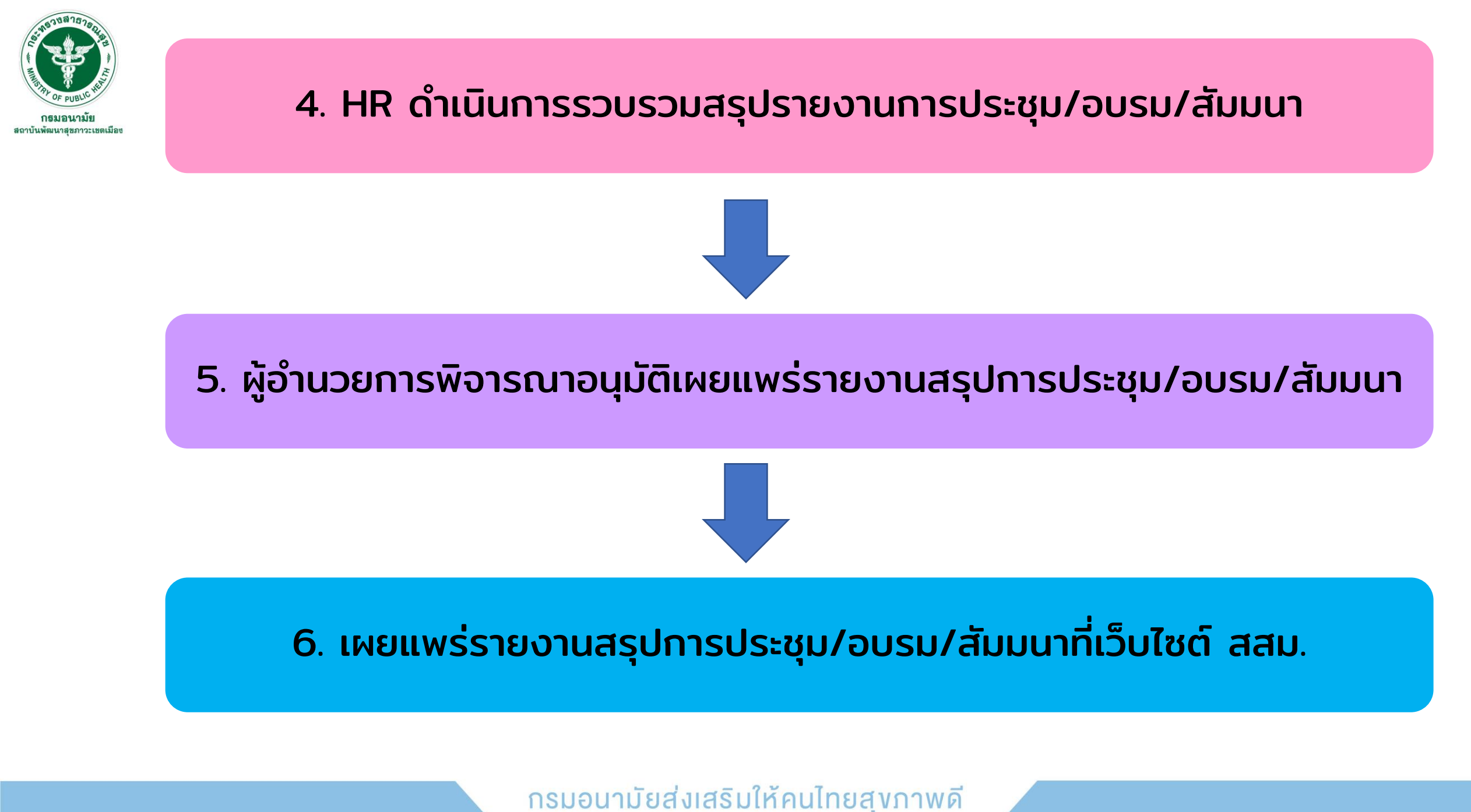

f 🖸 🗹 🗈 🏵 http://mwi.anamai.moph.go.th

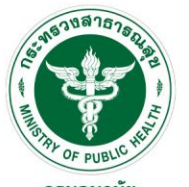

# รายงานสรุปประชุม/อบรม/สัมมนา ของตนเองดูได้จากไหน?

**กรมอนามัย** สถาบันพัฒนาสุขภาวะเขตเมือง

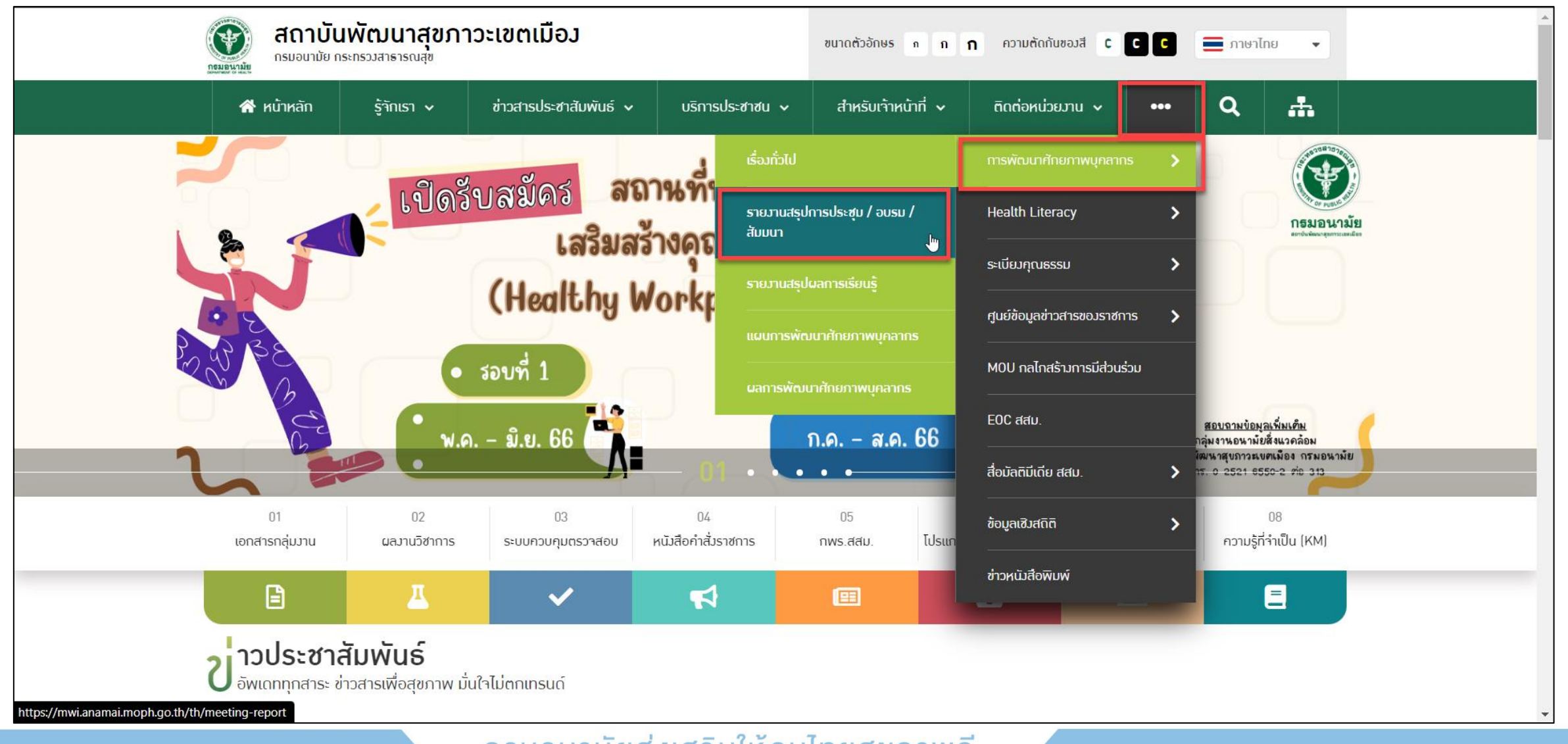

กรมอนามัยส่งเสริมให้คนไทยสุงภาพดี f ፼ ♥ ₪ ֎ http://mwi.anamai.moph.go.th

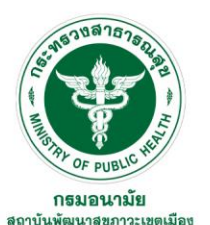

# รายงานสรุปประชุม/อบรม/สัมมนา ของตนเองดูได้จากไหน?

สถาบันพัฒนาสุขภาวะเขตเมือง CC ขนาดตัวอักษร ก ก ก ความตัดกันของสี С 💻 ภาษาไทย กรมอนามัย กระทรวมสาธารณสข ÷. Q 삼 หน้าหลัก สำหรับเจ้าหน้าที่ 🗸 ร้าักเรา 🗸 ข่าวสารประชาสัมพันธ์ 🗸 บริการประชาชน 🗸 ติดต่อหน่วยวาน 🗸 ารพัฒนาศักยภาพบุคลากร > รายงานสรุปการประชุม / อบรม / สัมมนา **าวน์โหลดเอกสาร** | รายมานสรุปการประชุม / อบรม / สัมมนา **กรมอนามัย** กับคลังความรู้สุขภาพเพื่อทุกคน หมวดหม่ หมวดหมู่ทั้งหมด 🗸 เรียงลำดับข้อมล Relevant 🗸 Q ค้นหา 🗹 รายวานสรุปการประชุม/อบรม/สัมมนา ปีวบประมาณ 2568 🗹 รายวานสรุปการประชุม/อบรม/สัมมนา ปีวบประมาณ 2567 🗹 รายวานสรุปการประชุม/อบรม/สัมมนา ปีวบประมาณ 2566 🗹 รายวานสรุปการประชุม/อบรม/สัมมนา ปีวบประมาณ 2565 🗹 รายวานสรุปการประชุม/อบรม/สัมมนา ปีวบประมาณ 2564 🗹 รายวานสรุปการประชุม/อบรม/สัมมนา ปีวบประมาณ 2563

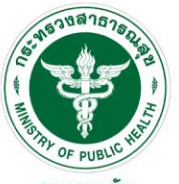

# ขั้นตอนการแจ้งความประสงค์ขอฝึกอบรม/ศึกษาดูงาน สามารถดูได้จากไหน?

**กรมอนามัย** สถาบันพัฒนาสุขภาวะเขตเมือง

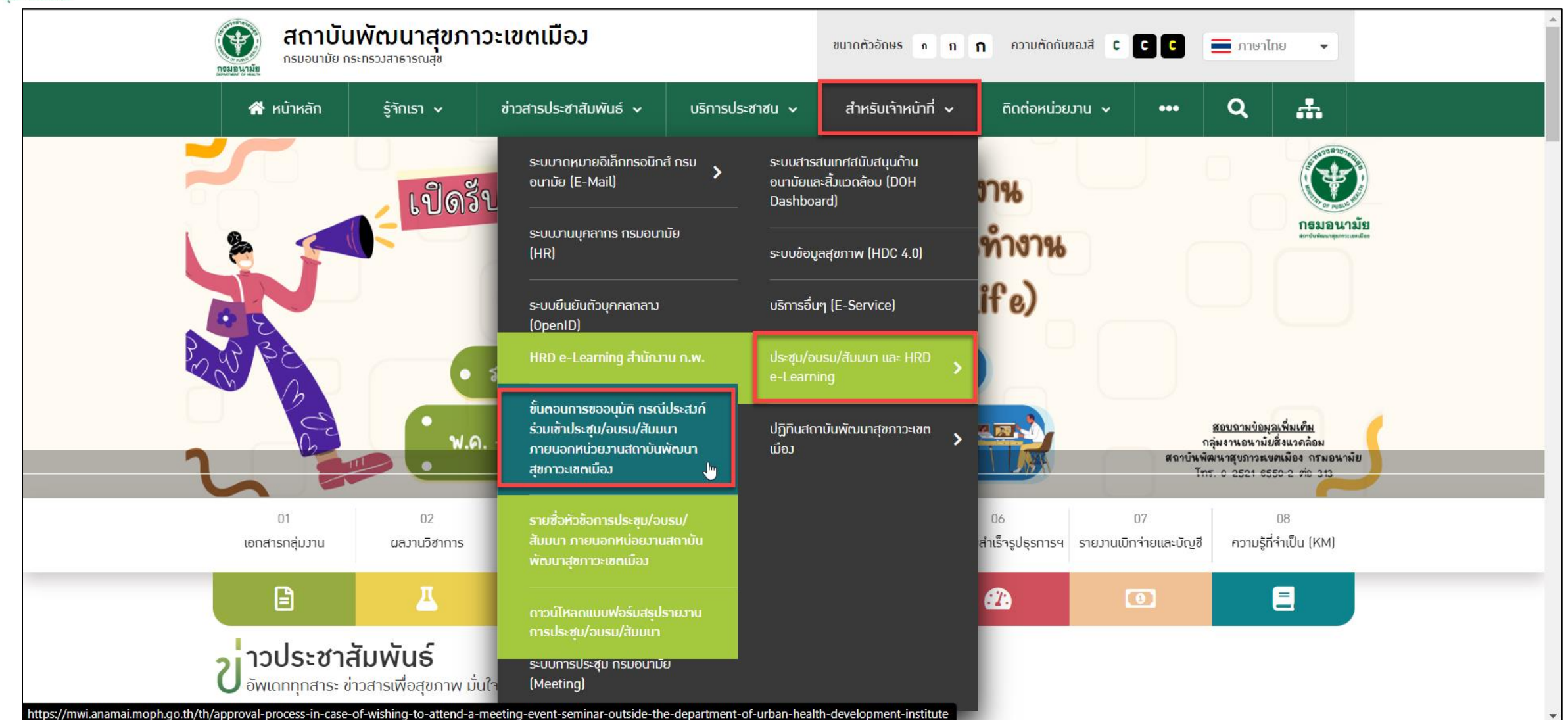

#### กรมอนามัยส่งเสริมให้คนไทยสุงภาพดี f ๏ ♥ ₪⊛ http://mwi.anamai.moph.go.th

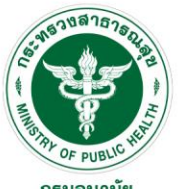

# ขั้นตอนการแจ้งความประสงค์ขอฝึกอบรม/ศึกษาดูงาน สามารถดูได้จากไหน?

#### **กธมอนามัย** สถาบันพัฒนาสุขภาวะเขตเมือง

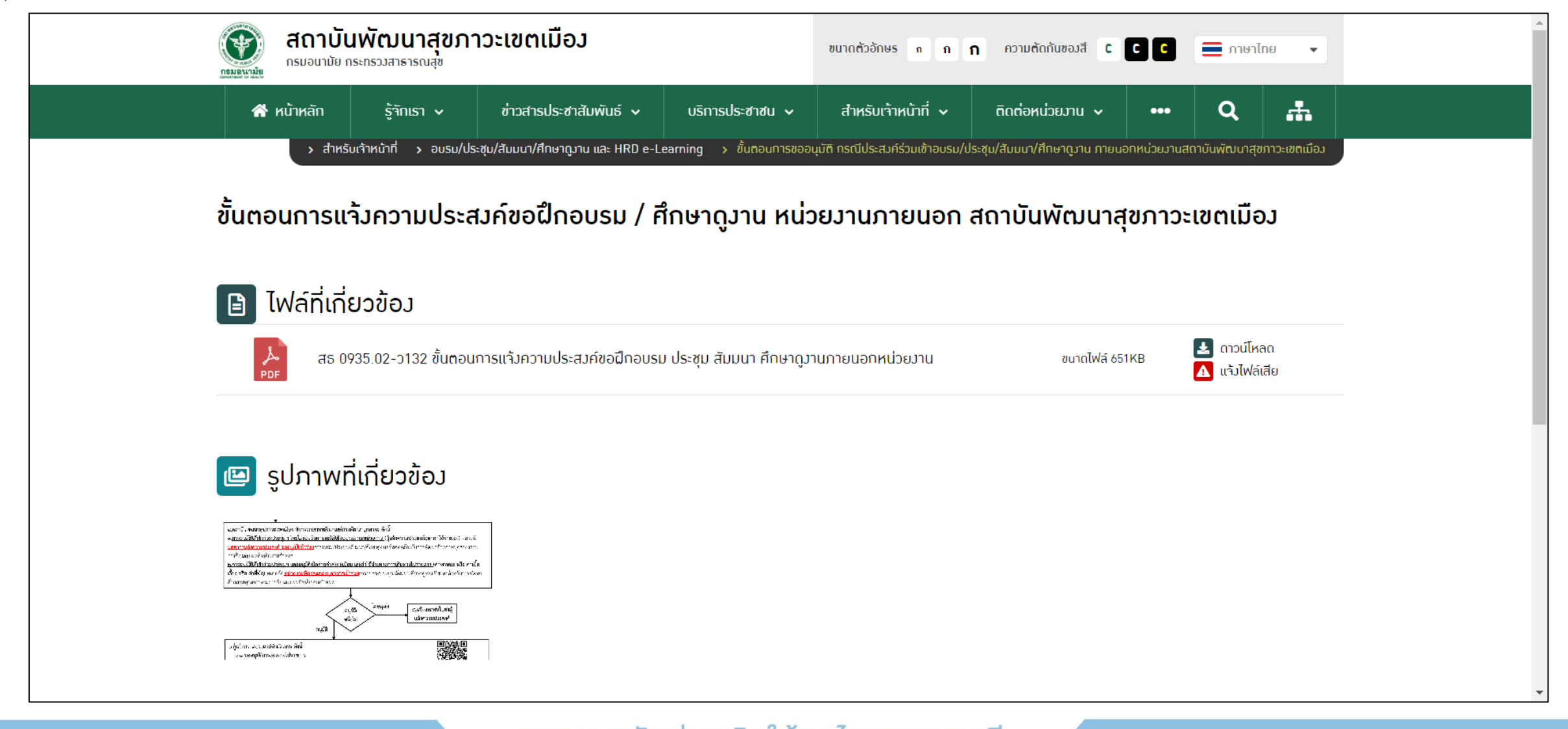

#### กรมอนามัยส่งเสริมให้คนไทยสุงภาพดี f ๏ ♥ ₪ ֎ http://mwi.anamai.moph.go.th

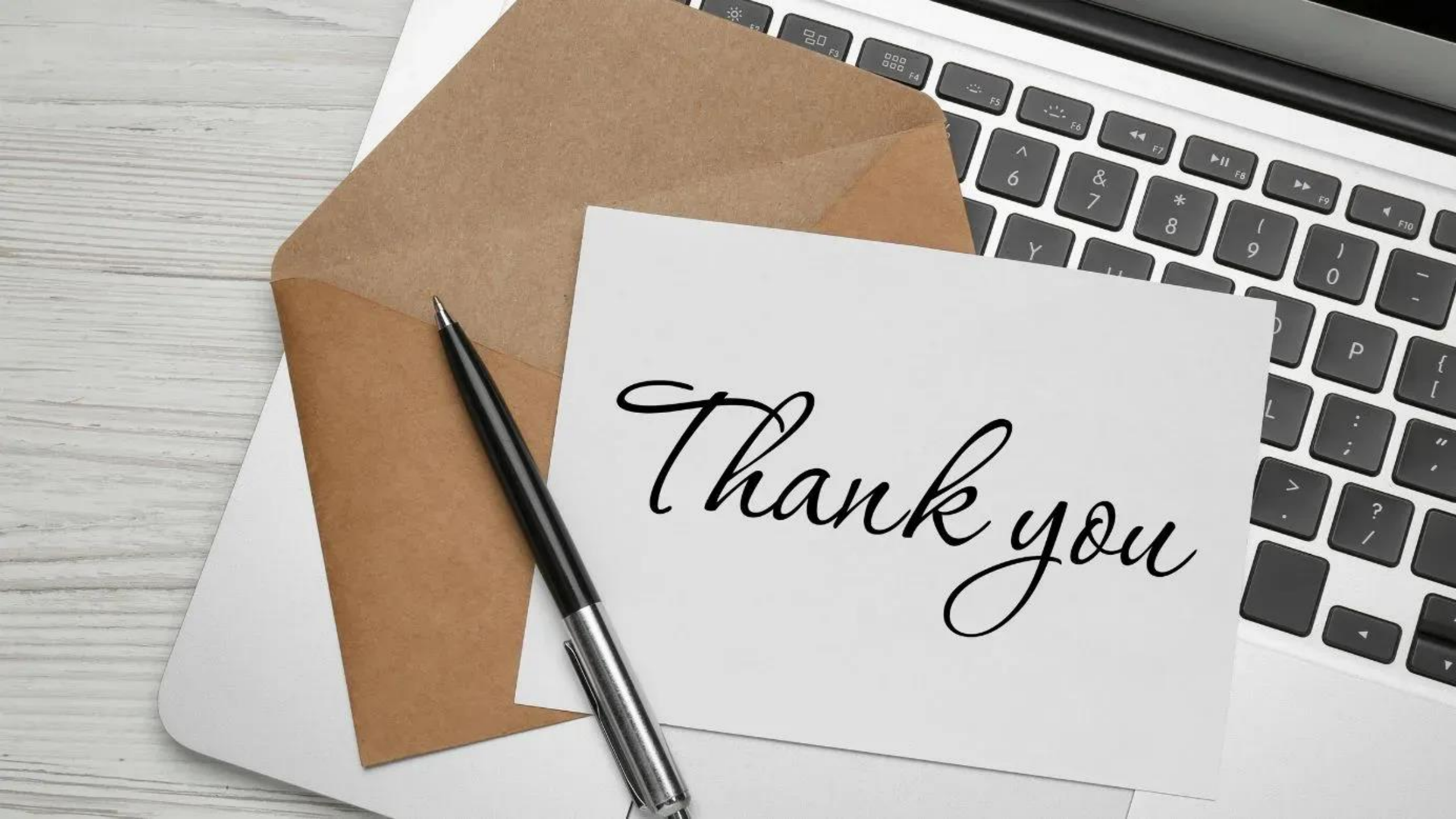